## **Return to Duty**

| 1.  | Click the Administer Workforce link.                                                                                                    |
|-----|----------------------------------------------------------------------------------------------------|
| 2.  | Click the Administer Workforce (USF) link.                                                                                                    |
| 3.  | Click the Use link.                                                                                                    |
| 4.  | Click the <b>HR Processing</b> link.                                                                                                    |
| 5.  | Enter the appropriate variable in the field. (for example, Last Name)<br>Click in the Last Name field.                                                               |
| 6.  | Select the appropriate employee.<br>Enter the desired information into the <b>Last Name</b> field. Enter a valid value, e.g.<br>" <b>ROMANO</b> ".                   |
| 7.  | Click the <b>Search</b> button.                                                                                                    |
| 8.  | NOTE: The Data Control page will be populated with the most recent personnel action performed for the selected employee.<br>Click the Add a new row at row 1 button. |
| 9.  | Enter the Actual Effective Date of the employee's return to duty.<br>Triple-click the Actual Effective Date object.                                                  |
| 10. | Enter the desired information into the <b>Actual Effective Date</b> field. Enter a valid value, e.g. "12/12/2003".                                                   |
| 11. | Click in the *Action field.                                                                                                    |
| 12. | Enter the desired information into the *Action field. Enter a valid value, e.g. "REC".                                                                               |
| 13. | Click in the <b>*Reason Code</b> field.                                                                                                    |
| 14. | Enter the desired information into the <b>*Reason Code</b> field. Enter a valid value, e.g. " <b>REC</b> ".                                                          |
| 15. | Click in the <b>NOA Code</b> field.                                                                                                    |
| 16. | Enter the <b>NOA Code</b> of "292."<br>Enter the desired information into the <b>NOA Code</b> field. Enter a valid value, e.g.<br>"292".                             |
| 17. | Click in the <b>NOA Ext</b> field.                                                                                                    |
| 18. | Enter the desired information into the <b>NOA Ext</b> field. Enter a valid value, e.g. " <b>0</b> ".                                                                 |

| 19. | If there is an NTE date for the previous LOA action, delete the NTE date in the <b>Not to</b><br><b>Exceed Date</b> field.<br>NOTE: You will also need to delete the NTE date from the Employment Data 1 page,<br>by accessing the <b>Exp Date</b> hyperlink on that page. |
|-----|----------------------------------------------------------------------------------------------------|
| 20. | In the Authority (1) field, enter the legal authority.<br>Click in the Authority (1) field.                                                                                                    |
| 21. | Enter the desired information into the <b>Authority</b> (1) field. Enter a valid value, e.g. " <b>DAM</b> ".                                                                                                    |
| 22. | If applicable, enter Authority (2).<br>Click in the PAR Request# field.                                                                                                    |
| 23. | NOTE: This field is not required but can be used for PAR request tracking purposes.<br>Enter the desired information into the <b>PAR Request#</b> field. Enter a valid value, e.g. "0000082095".                                                                           |
| 24. | Click the <b>PAR Remarks</b> link.<br>PAR Remarks                                                                                                    |
| 25. | Enter the applicable <b>Remark CD</b> (Code) and tab out of the field to see the text of the remark.<br>Enter the desired information into the <b>Remark CD</b> field. Enter a valid value, e.g. "A15".                                                                    |
| 26. | Press [Tab].                                                                                                    |
| 27. | Click the <b>Ok</b> button.                                                                                                    |
| 28. | Click the <b>Tracking Data</b> link.<br>Tracking Data                                                                                                    |
| 29. | Enter any necessary <b>Comment</b> .<br>NOTE: There is a 30 character limit in the <b>Comment</b> field. Insert additional rows to<br>add comments beyond 30 characters.<br>Click the <b>Ok</b> button.                                                                    |
| 30. | Click the <b>Employment 1</b> tab.<br>Employment 1                                                                                                    |
| 31. | If there is an NTE date from the prior LOA action, click on the <b>Exp Dates</b> hyperlink.<br>Click the <b>Exp Dates</b> link.<br>Exp Dates                                                                                                    |
| 32. | Delete the date from the <b>LWOP/Furlough</b> field.<br>Click the <b>Ok</b> button.                                                                                                    |
| 33. | <ul> <li>Due to the lapse in service, modify the employee's Service Computation Dates, if necessary.</li> <li>If the LWOP affected the Service Conversion Dates, modify them as applicable.</li> <li>If necessary, modify the Within-Grade Increase Data.</li> </ul>       |

| 34. | Click the <b>Employment 2</b> tab.<br>Employment 2                                                                                                    |
|-----|----------------------------------------------------------------------------------------------------|
| 35. | Confirm or enter the appropriate <b>Reports To Position</b> for the employee.                                                                                                    |
| 36. | Click the <b>Tenure</b> list.                                                                                                    |
| 37. | In the <b>Tenure</b> field, modify the appropriate type of tenure, if applicable.                                                                                                    |
| 38. | As applicable, enter or modify the employee's compensation area and level in the <b>Comp/Area Level</b> field.<br>NOTE: In IMPACT this variable is a 4 digit code. In EHRP, the first 2 digits would be entered in Area and the second 2 digits are entered in Level. |
| 39. | Due to the lapse in service, update the employee's <b>Probation Date</b> , if necessary.                                                                                                    |
| 40. | Return to the <b>Data Control</b> tab and change the PAR Status according to your role.<br>Click the <b>Data Control</b> tab.                                                                                                    |
| 41. | Click the Save button.                                                                                                    |
| 42. | The information is saved.<br>End of Procedure.                                                                                                    |